### **1^ AFFILIAZIONE FISDIR**

Come procedere ...

### società **AFFILIATE FCI**

# Prima di iniziare ... informazioni utili 💕

Per procedere alla richiesta di prima affiliazione, si segue la procedura indicata nel Regolamento Organico Federale (art. 4; <u>Microsoft Word - Regolamento Organico 30.07.2020.docx (fisdir.it)</u>.

Le società già affiliate alla FCI possono richiedere l'affiliazione usufruendo delle particolari scontistiche contenute nel protocollo d'intesa (<u>Protocollo-FISDIR FCI-firmato-2021.pdf</u>; scadenza quadriennio olimpico 2021 - 2024) ovvero:

- Quota di Affiliazione/ Riaffiliazione: 0,00 €;
- Quota tesseramento (dirigenti, tecnici, atleti, ecc.): 5,00 € cad. (per l'anno sportivo 2022).

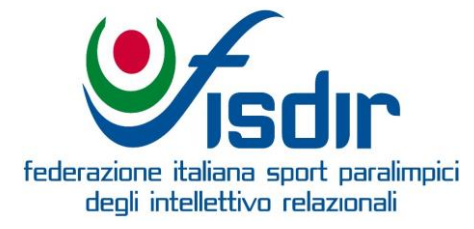

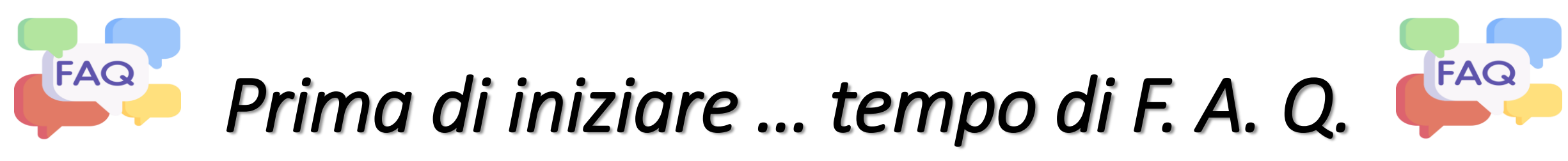

D.: In prima affiliazione, chi devo tesserare?

R.: Tutti i componenti del consiglio direttivo societario; almeno n. 1 Tecnico in possesso di qualifica rilasciata da organismi riconosciuti dal CIP e/o dal CONI, atleti (cfr. lett. e) Reg. Organico.

D.: Quanti atleti devo tesserare in prima affiliazione e come inserisco gli altri (ed eventualmente altre figure cioè volontari, accompagnatori ecc.)?

R.: Trattandosi di società riconosciute dal CONI è richiesto il tesseramento di 1 (uno) solo atleta. Gli atleti successivi e le altre figure societarie, possono essere inserite dalla società successivamente all'ottenimento dei codici di accesso alla piattaforma (subordinati all'approvazione della società da parte del Consiglio Federale).

D.: Chi sono gli atleti che posso tesserare alla FISDIR?

R.: Sono tutti coloro che rispettano i requisiti di cui all'art. 2 (parte seconda) del Reg. Sanitario e delle Classificazioni (cfr qui: <u>COMITATO ITALIANO PARALIMPICO (fisdir.it)</u>)

Per qualsiasi altra informazione non contenuta in questa presentazione, si invita a contattare l'ufficio tesseramento federale all'indirizzo <u>tesseramento@fisdir.it</u> (Davide) nei giorni del lunedi, mercoledì e venerdì.

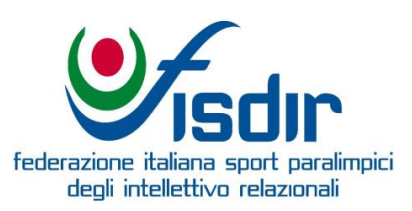

### Documenti da presentare (1 di 6) ( 🧾

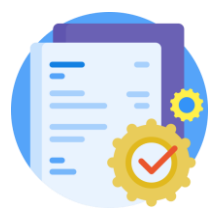

Statuto ed Atto Costitutivo. É necessario presentarli?

Una società già affiliata ad organismi riconosciuti dal CIP e/o dal CONI (in questo caso FCI), ai sensi dell'art. 4, par. 4.1. del Reg. Organico lett. b), <u>non dovrà allegare alla domanda di affiliazione l'Atto Costitutivo e lo Statuto Sociale, bensì produrre il certificato di affiliazione relativo alla stagione sportiva per la</u> quale si richiede l'affiliazione alla FISDIR o, in sostituzione produrre una dichiarazione del Presidente societario sottoscritta in originale in cui si autocertifichi detta affiliazione. All'autocertificazione dovrà essere allegata fotocopia del documento di riconoscimento del Presidente societario firmatario.

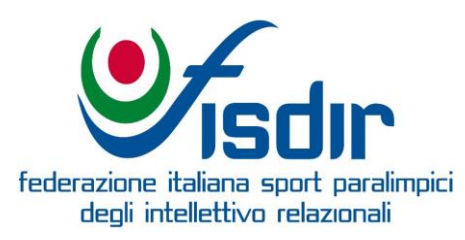

## 🤰 Documenti da presentare (2 di 6) [

### **Modulo Richiesta Affiliazione**

#### Link: Procedure e Modulistica – Fisdir

- Compilare in ogni sua parte (inserendo obbligatoriamente anche un indirizzo PEC);
- o Indicare <u>tutti</u> i componenti del Consiglio Direttivo. Inserire i loro dati;
- Indicare i dati del tecnico societario facendo attenzione all'inserimento corretto dei dati relativi al suo brevetto:
  - deve essere di Federazione Olimpica e/o Paralimpica e devono essere indicati gli estremi del brevetto acquisito.

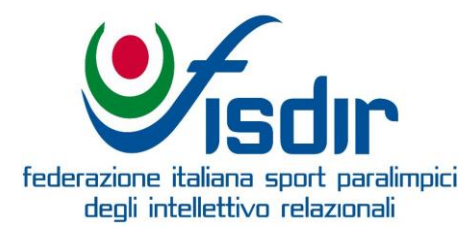

### Documenti da presentare (3 di 6) (📑

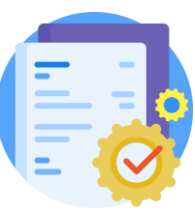

#### **Modulo Discipline Praticate**

Link: Procedure e Modulistica – Fisdir

- Compilare intestazione e proseguire barrando la/e disciplina/e scelte negli appositi box;
- Nel caso per la disciplina scelta sia prevista la cat. Agonistica (DIRa) e Promozionale (DIRp), la società può barrare (a sua discrezione) la categoria prescelta (o entrambe). Così facendo si dichiara che la società svolgerà attività nel campo indicato.
- Datare e firmare.

#### **Modulo Riepilogo Tesseramento Societario**

Link: Procedure e Modulistica – Fisdir

- Compilare elencando nominativo di ciascun tesserato (dirigente, tecnico, atleta, altro\*) e apporre la "X" sul ruolo societario. Nel caso di doppia qualifica (es: dirigente e tecnico) barrare entrambi gli spazi corrispondenti;
- Su "altro" barrare qualora ci fossero accompagnatori, medici, volontari ecc.
- Compilare nelle altre parti, datare e firmare.

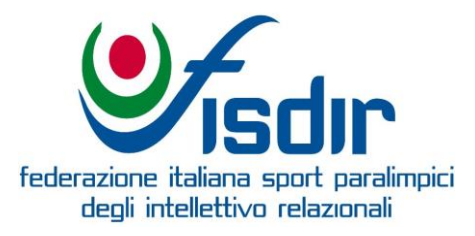

### Documenti da presentare (4 di 6) [ 🛃

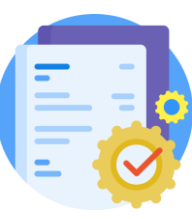

### **Modulo Tesseramento Societario**

#### Link: Procedure e Modulistica – Fisdir

- Compilare in tutte le sue parti il modulo. Si compone di due pagine da inviare obbligatoriamente entrambe per ciascun tesserando;
- Nella prima pagina, barrare la relativa casella della qualifica per ciascun tesserato;
- Per gli atleti, indicare obbligatoriamente anche tipo di disabilità e quoziente intellettivo (il valore deve essere univoco ovvero lieve, medio o grave);
- Per gli atleti, nella 2<sup>^</sup> pag. barrare la/e disciplina/e praticata/e dall'atleta (per regolamenti federali selezionare una sola categoria)
- Datare e firmare entrambi i box (secondo quanto indicato).

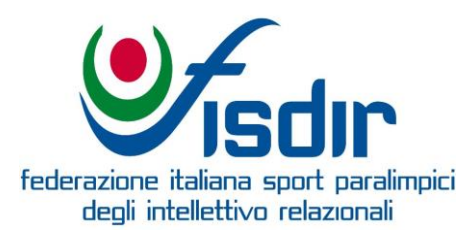

# Documenti da presentare (5 di 6) ( 🧾

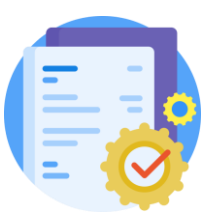

### Verbali

Secondo quanto indicato all'art. 4 del Reg. Organico; Microsoft Word - Regolamento Organico <u>30.07.2020.docx (fisdir.it)</u>, è necessario inviare due verbali (o uno complessivo) ove tra i punti all'OdG si avranno:

• Elezione e/o conferma delle cariche sociali in carica;

• Delibera del Consiglio direttivo all'affiliazione alla FISDIR.

N.B. Le cariche sociali devono essere esplicitate (es: "A" (Presidente), "B" (Vicepresidente) ecc.) e devono essere perfettamente corrispondenti a quanto indicato nel modulo di richiesta affiliazione.

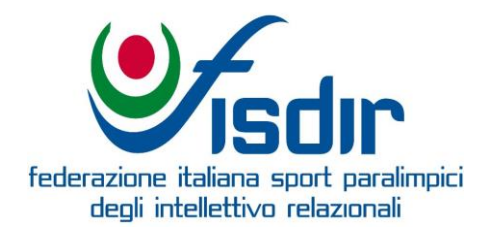

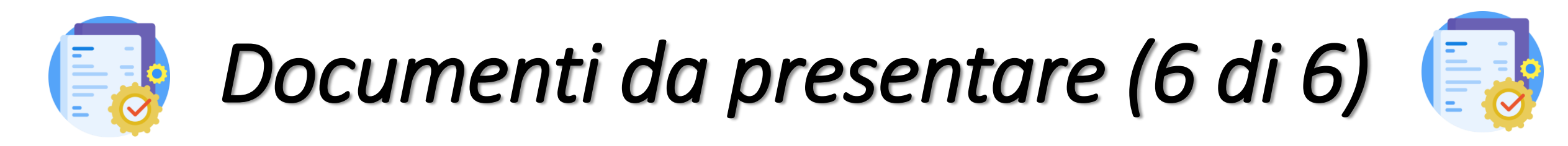

#### **Fototessere**

 Inviare tutte le fototessere dei tesserandi in formato .jpeg o .jpg con dimensione non superiore ai 40 kb.

#### **Ricevuta Bonifico**

Link: Utility – Fisdir

 $\circ\,$  Inviare ricevuta del bonifico relativo alle quote dovute

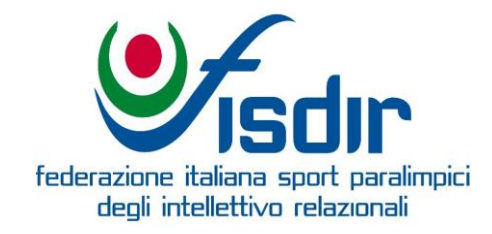